# Instrukcja instalacji OnionWRT na urządzeniu router NEXX WT3020F

Wymagany sprzęt:

- router NEXX WT3020F
- inny router
- laptop
- dwa kable Ethernet lub jeden kabel i modem USB (opcjonalnie).
- kabel USB do zasilania
- połączenie z Internetem

### I. Instalacja Open WRT

 Pierwszym etapem instalacji OnionWRT jest instalacja OpenWRT. Wejdź na stronę <u>https://wiki.openwrt.org/toh/nexx/wt3020</u> i ściągnij aktualną wersję oprogramowania Open WRT na dysk komputera.

| Model    | Version | Current<br>Release | Firmware OpenWrt Install                                                                                                    | Firmware OpenWrt Upgrade                                                                                                    | Firmware<br>OEM Stock |
|----------|---------|--------------------|----------------------------------------------------------------------------------------------------|----------------------------------------------------------------------------------------------------|-----------------------|
| WT3020A  |         | 15.05              | Whttps://downloads.openwrt.org/chaos_calmer/15.05-rc3/ramips/mt7620/openwrt-<br>15.05-rc3-ramips-mt7620-wt3020-4M-squashfs-factory.bin | Whttps://downloads.openwrt.org/chaos_calmer/15.05-rc3/ramips/mt7620/openwrt-<br>15.05-rc3-ramips-mt7620-wt3020-4M-squashfs-sysupgrade.bin |                       |
| WT3020AD |         | 15.05              | Whttps://downloads.openwrt.org/chaos_calmer/15.05-rc3/ramips/mt7620/openwrt-<br>15.05-rc3-ramips-mt7620-wt3020-8M-squashfs-factory.bin | Whttps://downloads.openwrt.org/chaos_calmer/15.05-rc3/ramips/mt7620/openwrt-<br>15.05-rc3-ramips-mt7620-wt3020-8M-squashfs-sysupgrade.bin |                       |
| WT3020F  |         | 15.05              | Whttps://downloads.openwrt.org/chaos_calmer/15.05-rc3/ramips/mt7620/openwrt-<br>15.05-rc3-ramips-mt7620-wt3020-8M-squashfs-factory.bin | Whttps://downloads.openwrt.org/chaos_calmer/15.05-rc3/ramips/mt7620/openwrt-<br>15.05-rc3-ramips-mt7620-wt3020-8M-squashfs-sysupgrade.bin |                       |
| WT3020H  |         | 15.05              | Whttps://downloads.openwrt.org/chaos_calmer/15.05-rc3/ramips/mt7620/openwrt-<br>15.05-rc3-ramips-mt7620-wt3020-8M-squashfs-factory.bin | Whitps://downloads.openwrt.org/chaos_calmer/15.05-rc3/ramips/mt7620/openwrt-<br>15.05-rc3-ramips-mt7620-wt3020-8M-squashfs-sysupgrade.bin |                       |

2. Włącz router do zasilania (np. za pomocą USB) i połącz router z komputerem za pomocą kabla Ethernet wpinając w gniazdo podpisane LAN.

- 3. Rozłącz się z aktualną siecią i połącz się z siecią routera.
- 4. Otwórz przeglądarkę internetową i wejdź na stronę internetową 192.168.8.1

| Wymagane uwierzytel          | nienie              |          |
|------------------------------|---------------------|----------|
| http://192.168.8.1 wymaga r  | nazwy użytkownika   | i hasła. |
| Twoje połączenie z tą witryn | ą nie jest bezpiecz | ne       |
| Nazwa użytkownika:           |                     |          |
| Hasło:                       |                     |          |
|                              |                     |          |
|                              |                     |          |

5. Wpisz nazwę i hasło znajdujące się na obudowie routera (najprawdopodobniej nazwa użytkownika to: admin, hasło: admin).

Home
Status

Image: Pick of the status
Image: Pick of the status

Image: Pick of the status
Image: Pick of the status

Image: Pick of the status
Image: Pick of the status

Image: Pick of the status
Image: Pick of the status

Image: Pick of the status
Image: Pick of the status

Image: Pick of the status
Image: Pick of the status

Image: Pick of the status
Image: Pick of the status

Image: Pick of the status
Image: Pick of the status

Image: Pick of the status
Image: Pick of the status

Image: Pick of the status
Image: Pick of the status

Image: Pick of the status
Image: Pick of the status

Image: Pick of the status
Image: Pick of the status

Image: Pick of the status
Image: Pick of the status

Image: Pick of the status
Image: Pick of the status

Image: Pick of the status
Image: Pick of the status

Image: Pick of the status
Image: Pick of the status

Image: Pick of the status
Image: Pick of the status

Image: Pick of the status
Image: Pick of the status

Image: Pick of the status
Image: Pick of the status

Image: Pick of the status
Image: Pick of the status

Image: Pick of the status
Image: Pick of the status

Image: Pick of the status
Image: Pick of the status

Image: Pick of the status
Image: Pick of the status

Image: Pick of the status
Image: Pick of the status

Image: Pick of the status
Image: Pick of

6. W oknie przeglądarki pojawi się panel sterowania routerem:

7. Wejdź w ustawienia rozszerzone klikając przycisk "Advanced".

| N E X X            |                                                                                                    | Home<br>Status<br>中文 / Englis                | ې<br>پې<br>h Advanced |  |  |  |  |  |
|--------------------|----------------------------------------------------------------------------------------------------|----------------------------------------------|-----------------------|--|--|--|--|--|
| + Internet Setting | Local Area Network (LAN) Setting                                                                       |                                              |                       |  |  |  |  |  |
| + Oustam Taola     | MAC Address: The physical address of the                                                               | LAN ports. This value can not be modified.   |                       |  |  |  |  |  |
| T System Tools     | IP Address: The IP Address of the LAN, all computers' gateway of the LAN must be same with<br>this IP. |                                              |                       |  |  |  |  |  |
|                    | Subnet Mask: An address code that deterr<br>255.255.255.0.<br>You can configure IP parameters of LAN   | nines the size of the network. Usually it is |                       |  |  |  |  |  |
|                    | LAN Setting                                                                                            |                                              |                       |  |  |  |  |  |
|                    | Host Name                                                                                              | Internet                                     |                       |  |  |  |  |  |
|                    | LAN IP Address                                                                                         | 192.168.8.1                                  |                       |  |  |  |  |  |
|                    | LAN Subnet Mask                                                                                        | 255.255.255.0                                |                       |  |  |  |  |  |
|                    | Primary DNS Server                                                                                     | 0.0.0.0                                      |                       |  |  |  |  |  |
|                    | Secondary DNS Server                                                                                   | 0.0.0.0                                      |                       |  |  |  |  |  |
|                    | MAC Address                                                                                            | 20:28:18:A2:CD:AB                            |                       |  |  |  |  |  |
|                    | DUOD O                                                                                                 |                                              | *                     |  |  |  |  |  |

### 8. Następnie wybierz zakładkę "System Tools".

| N E X X                              |                                | Home<br>Status<br>中文 / English Advanced |  |  |  |  |
|--------------------------------------|--------------------------------|-----------------------------------------|--|--|--|--|
| + Internet Setting                   | System Setting                 |                                         |  |  |  |  |
| + Wireless Setting<br>+ System Tools | Configure language, administra | ator password and NTP time setting.     |  |  |  |  |
| - System Setting                     | Language Setting               |                                         |  |  |  |  |
| — Upgrade Firmware                   | Select Language                | English T                               |  |  |  |  |
| — Management<br>— Traffic Statistic  |                                | Apply Cancel                            |  |  |  |  |
| - System Log                         | Administrator Setting          |                                         |  |  |  |  |
| - System Reboot                      | Account                        | admin                                   |  |  |  |  |
|                                      | Password                       |                                         |  |  |  |  |
|                                      |                                | Apply Cancel                            |  |  |  |  |
| NTP Setting                          |                                |                                         |  |  |  |  |
|                                      | Current Time                   | 01/01 1970 Thu 00:18:17                 |  |  |  |  |
|                                      | Time Zone:                     | (GMT+08:00) China Coast, Hong Kong ▼    |  |  |  |  |

## 9. Wybierz zakładkę "Upgrade Firmware".

| N E X X                          |                         |                                 | Home<br>Status<br>中文 / English | کې<br>Advanced |  |  |
|----------------------------------|-------------------------|---------------------------------|--------------------------------|----------------|--|--|
| Internet Setting                 | Firmware Upg            | rade                            |                                |                |  |  |
| Wireless Setting                 | Upgrade the latest vers | ion of firmware for the Router. |                                |                |  |  |
| System Tools<br>— System Setting |                         |                                 |                                |                |  |  |
| — Upgrade Firmware               | Start Upgrade           |                                 |                                |                |  |  |
| — Management                     | Browse                  | Wybierz plik Nie wybran         | Wybierz plik Nie wybrano pliku |                |  |  |
| - Traffic Statistic              | Upgrade                 |                                 |                                |                |  |  |
| - System Report                  |                         |                                 |                                |                |  |  |
| ojatom reboor                    |                         |                                 |                                |                |  |  |
|                                  |                         |                                 |                                |                |  |  |
|                                  |                         |                                 |                                |                |  |  |
|                                  |                         |                                 |                                |                |  |  |
|                                  |                         |                                 |                                |                |  |  |

10. Kliknij "Wybierz plik" i wgraj ściągniętą uprzednio wersję oprogramowania.

|     | > | Ten | kom      | puter  | >     | Pobra           | ne |
|-----|---|-----|----------|--------|-------|-----------------|----|
| tẹp |   | ^   |          |        |       |                 |    |
|     | * |     |          |        |       |                 |    |
| nty | * |     |          |        |       |                 |    |
|     | * |     |          |        |       |                 |    |
|     | * |     | op       | enwi   | rt-15 | 5.05-rc         |    |
|     | * |     | -v<br>as | vt3020 | 0-8N  | A-squ<br>ry.bin |    |

#### 11. Trwa instalacja Open WRT

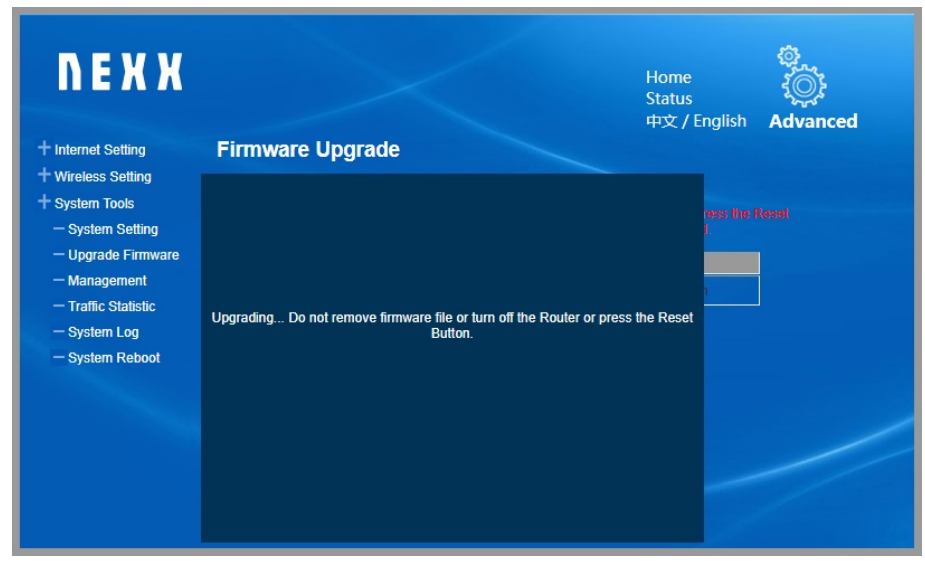

#### 12. Open WRT zostało zainstalowane.

13. Aby sprawdzić, czy instalacja się udała, połącz się z adresem 192.168.1.1

| OpenWrt                                                                                                    |
|----------------------------------------------------------------------------------------------------|
| No password set!<br>There is no password set on this router. Please configure a root password to protect the web interface and enable SS<br>Go to password configuration |
| Authorization Required<br>Please enter your username and password.                                                                                                    |
| Username root                                                                                                    |
| Password                                                                                                    |
|                                                                                                    |

W polu username pozostaw Root, i kliknij login bez wpisywania hasła.

#### 14. Dane wskazują na pomyślną instalację OpenWRT.

| OpenWrt - Overview - Lu X |                                                                                               |                                                                         |
|---------------------------|-----------------------------------------------------------------------------------------------|-------------------------------------------------------------------------|
| ← → C ☆ ③ 192.168.1.1/cgi | -bin/luci/;stok=ca51fa8113e62f79096128e4                                                      | 7661d60c                                                                |
| Оре                       | nWrt Status - System - Network                                                                | ✓ Logout                                                                |
| No<br>Thi<br>Go           | password set!<br>re is no password set on this router. Please co<br>to password configuration | nfigure a root password to protect the web interface and enable SSH.    |
| Sta                       | tus                                                                                           |                                                                         |
| Syst                      | em                                                                                            |                                                                         |
| Host                      | name                                                                                          | OpenWrt                                                                 |
| Mod                       | el                                                                                            | Nexx WT3020                                                             |
| Firm                      | ware Version                                                                                  | OpenWrt Chaos Calmer 15.05-rc3 / LuCl Master (git-15.167.71950-8005ecb) |
| Kerr                      | el Version                                                                                    | 3.18.17                                                                 |
| Loca                      | I Time                                                                                        | Fri Jul 3 18:03:31 2015                                                 |
| Upti                      | ne                                                                                            | 0h 13m 44s                                                              |
| Load                      | l Average                                                                                     | 0.00, 0.04, 0.09                                                        |

15. Kliknij w pole "Go to password configuration" i ustaw dowolnie wybrane hasło pozostawiając login "root".

16. Następnie połącz router z internetem. Można to zrobić na różne sposoby: łącząc router NEXX (gniazdo WAN) z naszym routerem, przez WiFi lub za pomocą routera na USB.

17. W przypadku łączenia przez WiFi wejdź na stronę routera (192.168.1.1) i wejdź w ustawienia "Network" – "WiFi".

18. Kliknij "Scan"

| OpenWrt s                           | Status – System – Netv        | vork 👻 Logout |         |       |         | AUTO REFRESH ON |  |  |  |  |
|-------------------------------------|-------------------------------|---------------|---------|-------|---------|-----------------|--|--|--|--|
| Wireless Overview                   |                               |               |         |       |         |                 |  |  |  |  |
| Generic MAC80211 802.11bgn (radio0) |                               |               |         |       |         |                 |  |  |  |  |
| No net                              | work configured on this devic | e             |         |       |         |                 |  |  |  |  |
| Associated Stations                 |                               |               |         |       |         |                 |  |  |  |  |
| SSID                                | MAC-Address                   | IPv4-Address  | Signal  | Noise | RX Rate | TX Rate         |  |  |  |  |
| Collecting data                     |                               |               |         |       |         |                 |  |  |  |  |
|                                     |                               |               | 15.05 2 |       |         |                 |  |  |  |  |

#### 19. Znajdź swoją sieć i wybierz "Join Network".

| Tablice   Trello | x 🖉 wikiquarkwaw.pl x 💭 How to Turn a NEXX WT x 🕥 OpenWrt - LuCl x                                                                |              | θ - | ٥   | × |
|------------------|----------------------------------------------------------------------------------------------------|--------------|-----|-----|---|
| ← → Ĉ  ① 192.    | .168.1.1/cgi-bin/luci/:stok=7cd64bcbef99d592ddd1adf04dd0dfea/admin/network/wireless_join?device=radio0                            |              |     | ■ ☆ | 1 |
|                  | OpenWrt Status - System - Network - Logout<br>Chalinter - Moder Master ( ISSND: 00-27/05/05/06/09 Tencrypuon: WPA2 - PSK          |              |     |     | ſ |
|                  | hidden<br>45% Channel: 6   Mode: Master   BSSID: 00.1A.70.E0.67.B0   Encryption: <u>WPA2 - PSK</u>                                | Join Network |     |     |   |
|                  | HUAWEI-E5220-19ca<br>2431 Channel: 6   Mode: Master   BSSID: 20.08 ED.CF: 19 CA   Encryption: mixed WPAWPA2 - PSK                 | Join Network |     |     |   |
|                  | start.polska 2139 Channel: 9   Mode: Master   BSSID: 10 FE ED 79 D2 A4   Encryption: <u>mixed WPAWPA2 - PSK</u>                   | Join Network |     |     |   |
|                  | MASSE<br>25% Channel: 11   Mode: Master   BSSID: 90.01:15.75.DA.7C   Encryption: <u>WPA2PSK</u>                                   | Join Network |     |     |   |
|                  | EWAa<br>22% Channel: 6   Mode: Master   BSSID: E0 3F 49 8A BF C6   Encryption: <u>WPA2 - PSK</u>                                  | Join Network |     |     | Ì |
|                  | emoder_wiffi<br>1728 Channel: 10   Mode: Master   BSSID: 00:1D:AA 81 9E:AC   Encryption: <u>WPA2 - PSK</u>                        | Join Network |     |     |   |
|                  | PCM Goscie<br>2235 Channel: 10   Mode: Master   BSSID: 00:1D AA 81 9E AD   Encryption: <u>WPA2 - PSK</u>                          | Join Network |     |     |   |
|                  | Darmowe_Orange_WIFi<br>2005 Channel: 11   Mode: Master   BSSID: 18:1E:78:BC:56:AF   Encryption: open                              | Join Network |     |     |   |
|                  | NeuroNova.pl     NeuroNova.pl     Channel: 11   Mode: Master   BSSID: 18.1E:78.BC.56.AE   Encryption: <u>mixed WPA/WPA2 - PSK</u> | Join Network |     |     | ł |
|                  |                                                                                                    |              |     |     |   |

## 20. Wpisz hasło swojej sieci w polu WPA passphrase.

| 💶 Tablice   Trello 🛛 🗙 🌊 wiki.quark.waw.pl 🗙    | C How to Turn a NEXX WT. × OpenWrt - LuCl ×                                                                                                    | Θ | - 6 | 9   | < |
|-------------------------------------------------|----------------------------------------------------------------------------------------------------|---|-----|-----|---|
| → C 🏠 🛈 Niezabezpieczona   192.168.1.1/cgi-bin, | luci/:stok=7cd64bcbef99d592ddd1adf04dd0dfea/admin/network/wireless_join                                                                                                    |   | 9   | 1 ☆ | : |
| <b>OpenWrt</b> Status - Sy                      | stem - Network - Logout                                                                                                    |   |     |     | Â |
| Join Network: Se                                | ttings                                                                                                    |   |     |     |   |
| Replace wireless configuration                  | An additional network will be created if you leave this unchecked.                                                                                                    |   |     |     |   |
| WPA passphrase                                  | Specify the secret encryption key here.                                                                                                    |   |     |     |   |
| Name of the new network                         | wwan  The allowed characters are: A=2, area, 0=9 and _                                                                                                    |   |     |     |   |
| Create / Assign firewall-zone                   | In: In: 25     wan: wan. 25 wan6. 35     unspecified -or-create     Choose the frewall zone you want to assign to this interface. Select unspecified to remove the interface from the associated zone or fill out the create field to define a new zone and attach the interface to it. |   |     |     |   |
|                                                 | Submit Back to scan results                                                                                                    |   |     |     |   |
| Powered by LuCI Master (git-15.1                | 67.71950-8005ecb) / OpenWit Chaos Calmer 15.05-rc3                                                                                                    |   |     |     |   |

### 21. Potwierdź operację klikając "Submit".

| Open                                                                                 | Wrt Statu                                                                                                    | ıs - System - Netw | ork – Logout |         |       |                       |       |                | AUTO REFRESH ON |  |
|--------------------------------------------------------------------------------------|----------------------------------------------------------------------------------------------------|--------------------|--------------|---------|-------|-----------------------|-------|----------------|-----------------|--|
| Wireless Overview                                                                    |                                                                                                    |                    |              |         |       |                       |       |                |                 |  |
| Generic MAC80211 802.11bgn (radio0)<br>Channel: 9 (2.452 GHz)   Bitrate: 86.7 Mbit/s |                                                                                                    |                    |              |         |       |                       |       |                |                 |  |
|                                                                                      | SSID: start.polska   Mode: Client SSID: 10:FE:ED:79:D2:A4   Encryption: WPA2 PSK (CCMP)  SSID: 10:FE:ED:79:D2:A4   Encryption: WPA2 PSK (CCMP) |                    |              |         |       |                       |       |                | Remove          |  |
| Associated Stations                                                                  |                                                                                                    |                    |              |         |       |                       |       |                |                 |  |
|                                                                                      | SSID                                                                                                    | MAC-Address        | IPv4-Address | Signal  | Noise | RX Rate               |       | TX Rate        |                 |  |
| الته                                                                                 | start.polska                                                                                                    | 10:FE:ED:79:D2:A4  | 192.168.0.1  | -58 dBm | 0 dBm | 216.0 Mbit/s, MCS 13, | 40MHz | 86.7 Mbit/s, 1 | MCS 12, 20MHz   |  |

Powered by LuCl Master (git-15.167.71950-8005ecb) / OpenWrt Chaos Calmer 15.05-rc3

22. Dzięki połączeniu z internetem można przystąpić do dalszej pracy.

## II. Instalacja PuTTY i Onion WRT

1. Do dalszej pracy potrzebny jest program PuTTY - ściągnij program ze strony https://www.chiark.greenend.org.uk/~sgtatham/putty/latest.html

#### Download PuTTY: latest release (0.70)

<u>Home</u> | <u>FAQ</u> | <u>Feedback</u> | <u>Licence</u> | <u>Updates</u> | <u>Mirrors</u> | <u>Keys</u> | <u>Links</u> | <u>Team</u> Download: <u>Stable · <u>Snapshot</u> | <u>Docs</u> | <u>Changes</u> | <u>Wishlist</u></u>

This page contains download links for the latest released version of PuTTY. Currently this is 0.70, released on 2017-07-08.

When new releases come out, this page will update to contain the latest, so this is a good page to bookmark or link to. Alternatively, here is a permanent link to the 0.70 release.

Release versions of PuTTY are versions we think are reasonably likely to work well. However, they are often not the most up-to-date version of the code available. If you have a problem with this release, then it might be worth trying out the <u>development snapshots</u>, to see if the problem has already been fixed in those versions.

| Package fil                                                                                                    | es                                                         |                            |                            |  |  |
|----------------------------------------------------------------------------------------------------|------------------------------------------------------------|----------------------------|----------------------------|--|--|
| You probably want one of these. They include all the PuTTY utilities.<br>(Not sure whether you want the 32-bit or the 64-bit version? Read the <u>FAQ entry</u> .) |                                                            |                            |                            |  |  |
| 32-bit:<br>64-bit:                                                                                                    | putty-0.70-installer.msi<br>putty-64bit-0.70-installer.msi | (or by FTP)<br>(or by FTP) | (signature)<br>(signature) |  |  |
| Unix source a                                                                                                    | putty-0.70.tar.gz                                          | (or by FTP)                | (signature)                |  |  |

2. Zainstaluj program na komputerze wybierając "Uruchom".

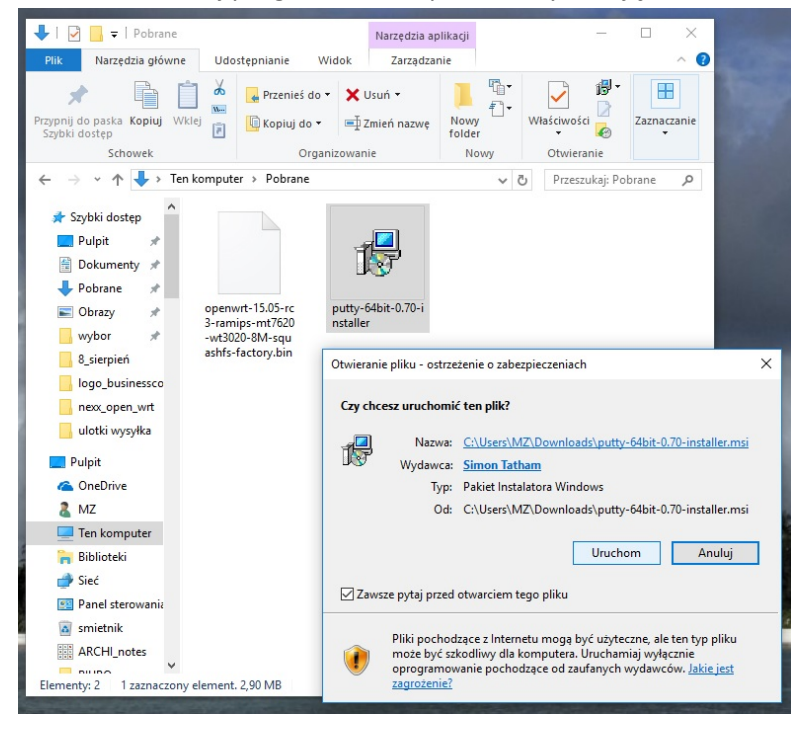

3. Potwierdź operację klikając przycisk "Next".

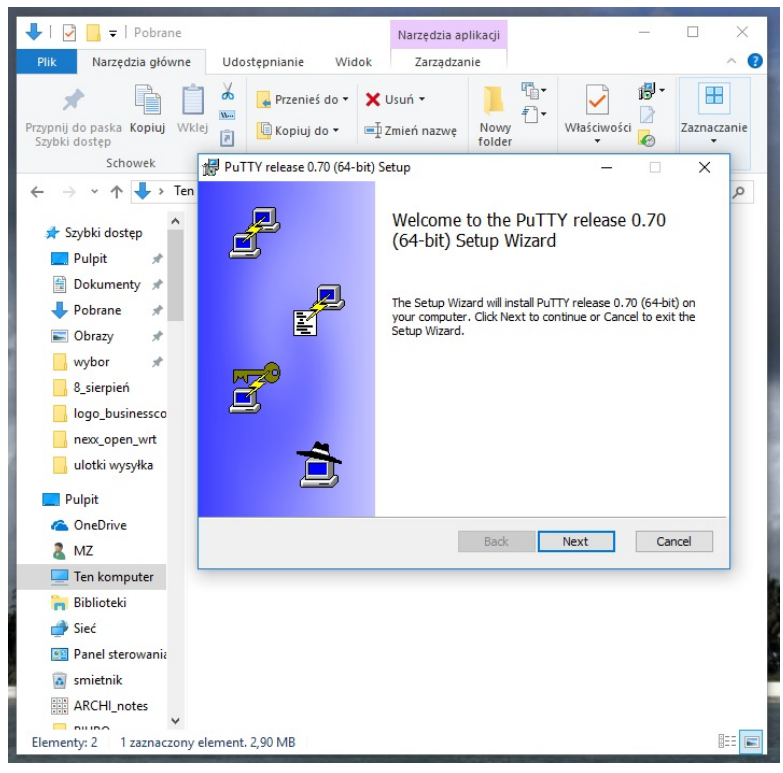

4. Wybierz miejsce instalacji lub potwierdź domyślny folder klikając "Next".

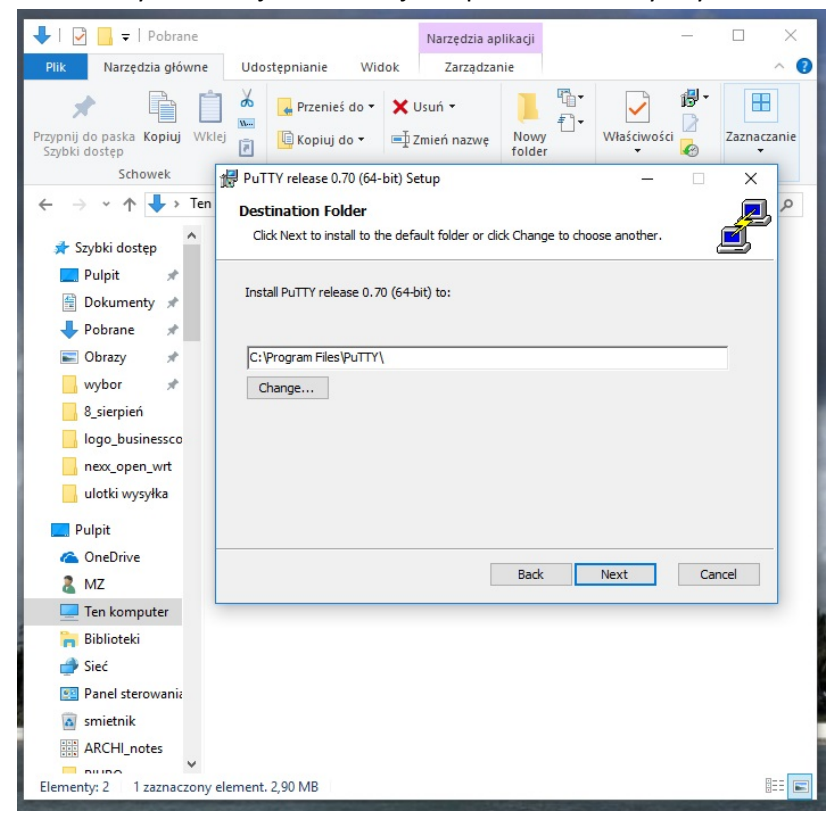

5. Potwierdź instalację wybierając "Install"

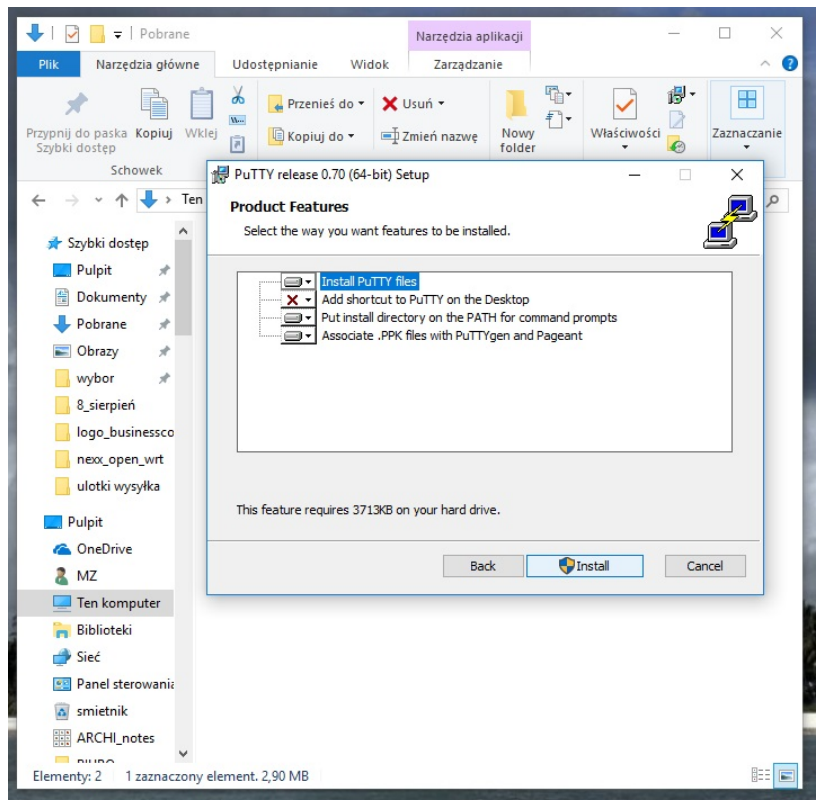

6. Aby zakończyć kliknij "Finish"

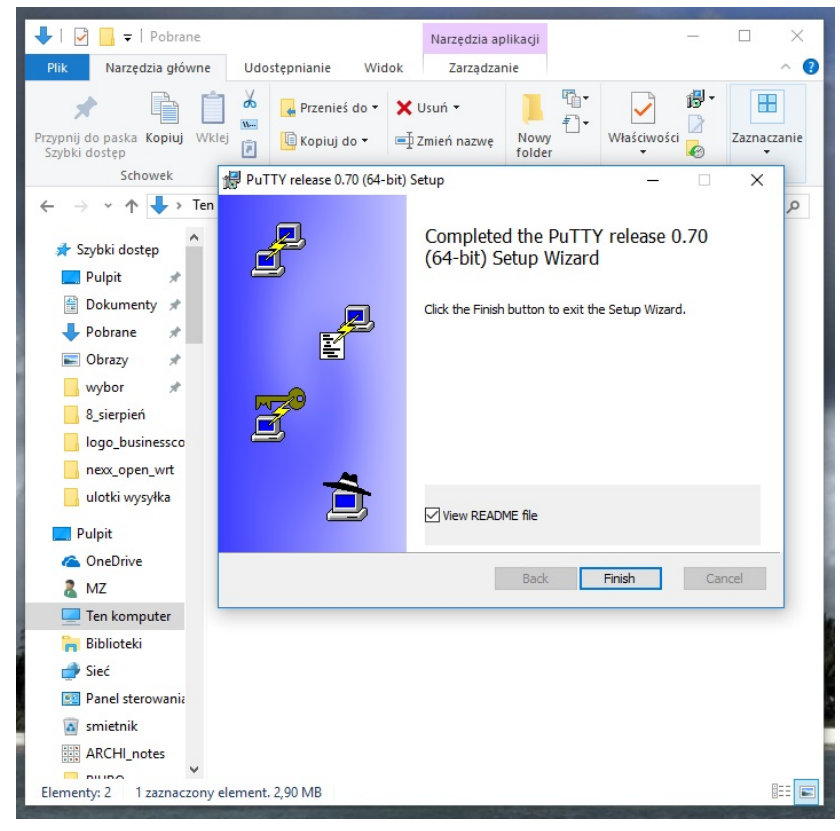

| n                                                       | ? X                                                                                               |  |  |
|---------------------------------------------------------|---------------------------------------------------------------------------------------------------|--|--|
|                                                         |                                                                                                   |  |  |
| Basic options for your PuT                              | TY session                                                                                        |  |  |
| Specify the destination you want to connect to          |                                                                                                   |  |  |
| Host Name (or IP address)                               | Port                                                                                              |  |  |
| 1                                                       | 22                                                                                                |  |  |
| Connection type:                                        |                                                                                                   |  |  |
| ◯ Raw ◯ Telnet ◯ Rlogin ④                               | SSH OSerial                                                                                       |  |  |
| Load, save or delete a stored session<br>Saved Sessions | n                                                                                                 |  |  |
| Default Settings                                        | Load                                                                                              |  |  |
|                                                         | Save                                                                                              |  |  |
|                                                         | Delete                                                                                            |  |  |
| Close window on exit:                                   | Close window on exit:<br>Always Never Only on clean exit                                          |  |  |
|                                                         | Basic options for your PuT<br>Specify the destination you want to of<br>Host Name (or IP address) |  |  |

7. Otwórz program PuTTY i wpisz IP routera (192.168.1.1).

8. Zaloguj się jako root podając ustawione uprzednio hasło.

| சு 192.168.1.1 - PuTTY                                          | - |  | ×   |  |
|-----------------------------------------------------------------|---|--|-----|--|
| login as: root<br>root@192.168.1.1's password:                  |   |  | ^   |  |
|                                                                 |   |  |     |  |
| BusyBox v1.23.2 (2015-06-18 09:18:58 CEST) built-in shell (ash) |   |  |     |  |
|                                                                 |   |  |     |  |
|                                                                 |   |  |     |  |
| I_IWIRELESS FREEDOM                                             |   |  |     |  |
| CHAOS CALMER (15.05-rc3, r46163)                                |   |  |     |  |
| * 1 1/2 oz Gin Shake with a glassful                            |   |  |     |  |
| * 3/4 oz Lime Juice unstrained into a goblet.                   |   |  |     |  |
| * 1 1/2 oz Orange Julce<br>* 1 tsp. Grenadine Syrup             |   |  |     |  |
|                                                                 |   |  |     |  |
|                                                                 |   |  |     |  |
|                                                                 |   |  | × 1 |  |

9. W oknie dialogowym wpisz polecenie: wget -qO - http://onionwrt.us.to/install | sh - po czym wciśnij Enter.

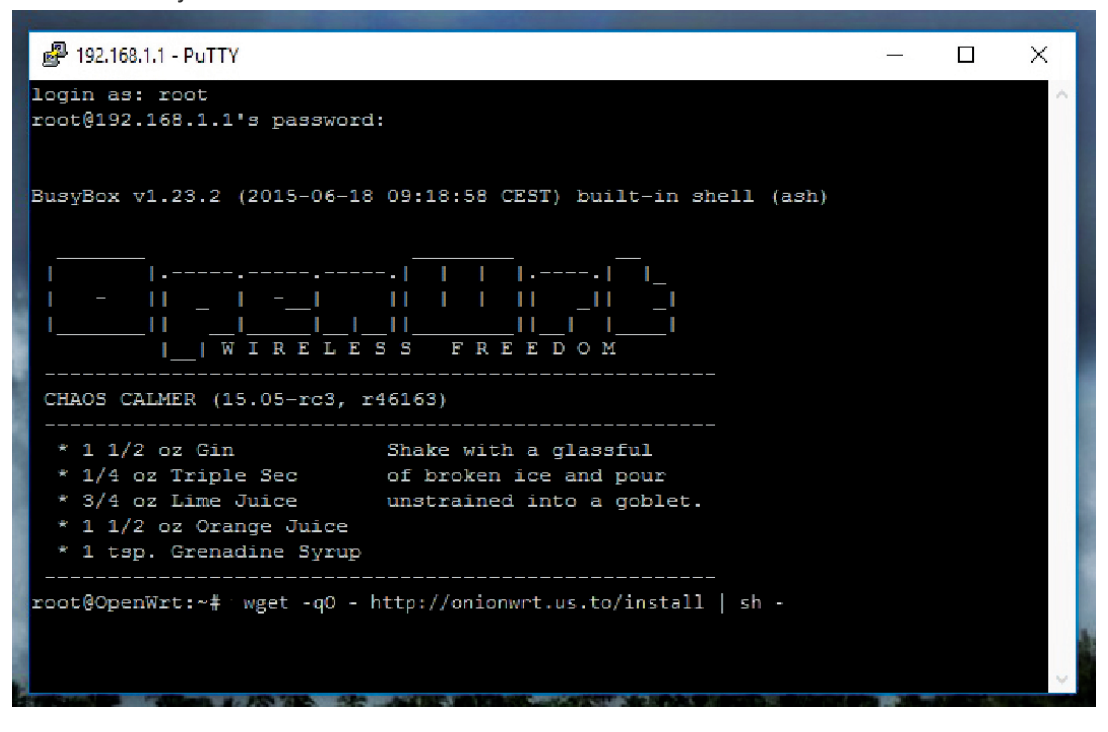

#### 10. OnionWRT zostało zainstalowane.

| 🚰 192.168.1.1 - PuTTY                                            |
|------------------------------------------------------------------|
| Warning: Unable to locate ipset utility, disabling ipset support |
| * Flushing IPv4 filter table                                     |
| * Flushing IPv4 nat table                                        |
| * Flushing IPv4 mangle table                                     |
| * Flushing IPv4 raw table                                        |
| * Flushing IPv6 filter table                                     |
| * Flushing IPv6 mangle table                                     |
| * Flushing IPv6 raw table                                        |
| * Flushing conntrack table                                       |
| Warning: Unable to locate ipset utility, disabling ipset support |
| * Populating IPv4 filter table                                   |
| * Zone 'lan'                                                     |
| * Zone 'wan'                                                     |
| * Rule 'Allow-DHCP-Renew'                                        |
| * Rule 'Allow-Ping'                                              |
| * Rule 'Allow-IGMP'                                              |
| * Forward 'lan' -> 'wan'                                         |
| * Populating IPv4 nat table                                      |
| * Zone 'lan'                                                     |
| * Zone 'wan'                                                     |
| * Populating IPv4 mangle table                                   |
| * Zone 'lan'                                                     |
| * Zone 'wan'                                                     |
| * Populating IPV4 raw table                                      |
| * Zone 'lan'                                                     |
| * Depulating TDu6 filter table                                   |
| * Zono llan!                                                     |
| * Zone Ivan!                                                     |
| * Pule 'Allow-DHCDw6'                                            |
| * Rule 'Allow-MLD'                                               |
| * Rule 'Allow-ICMPv6-Input'                                      |
| * Rule 'Allow-ICMPv6-Forward'                                    |
| * Forward 'lan' -> 'wan'                                         |
| * Populating IPv6 mangle table                                   |
| * Zone 'lan'                                                     |
| * Zone 'wan'                                                     |
| * Populating IPv6 raw table                                      |
| * Zone 'lan'                                                     |
| * Zone 'wan'                                                     |
| * Flushing conntrack table                                       |
| * Set tcp_ecn to off                                             |
| * Set tcp syncookies to on                                       |
| * Set tcp_window_scaling to on                                   |
| * Running script '/etc/firewall.user'                            |
| root@OpenWrt:~#                                                  |

11. Otwórz stronę https://check.torproject.org/ Komunikat "Congratulations. This browser is configured to use Tor." oznacza, że operacja przebiegła pomyślnie ©

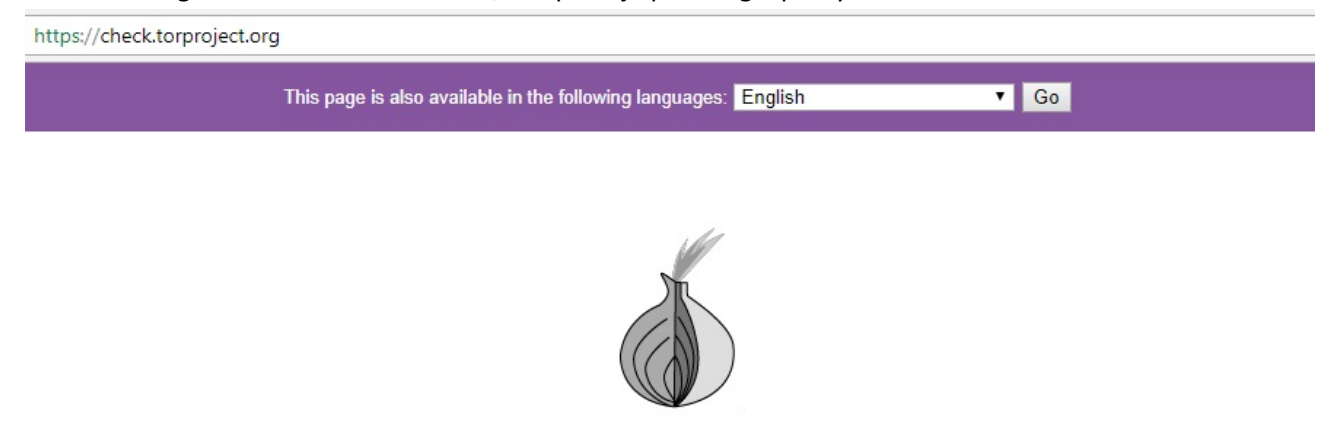

# Congratulations. This browser is configured to use Tor.

Gratulujemy, od tego momentu możesz korzystać z sieci Tor. Aby korzystać z bezpiecznego połączenia za każdym razem łącz się z Internetem za pośrednictwem routera NEXX.

Instrukcja opracowana przez Quark Sp. z o. o. ul. Świętokrzyska 18/ 119 00-052 Warszawa tel. 790 382 034 Zapraszamy do korzystania z naszych serwisów: bitcoinwarszawa.pl infobitcoin.pl

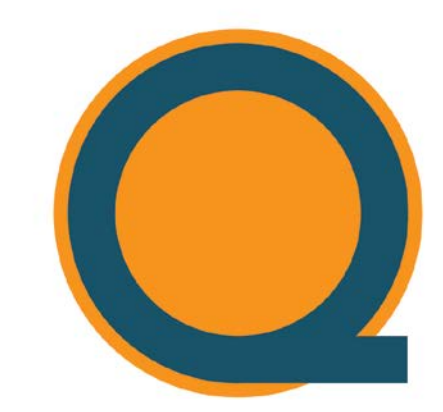

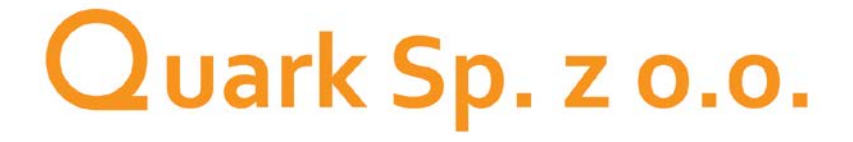